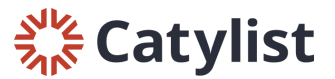

## **Duplicating a Listing**

Log in to Catylist Research and navigate to the My Listings page one of the following ways:

- Click "Manage my Listings" on your dashboard
- Click your name in the top right-hand corner of the page, then click "My Listings"
- Click "My Listings" at the top of the page:

| Catylist Research | Search Lists Reports                                                                                         | Email My Listings                           | Help |                                                                                                    | John Smith 💡 |
|-------------------|----------------------------------------------------------------------------------------------------|---------------------------------------------|------|----------------------------------------------------------------------------------------------------|--------------|
|                   | Hello, John Smith                                                                                            |                                             |      |                                                                                                    | My Profile   |
|                   | Q Search                                                                                                    |                                             |      | 🚱 Help                                                                                                    | My Company   |
|                   | Search by keyword                                                                                            |                                             | Q    | Tutorials & Guides                                                                                                    |              |
|                   | Search Properties                                                                                            | Search Transactions                         |      | Change Email/Password                                                                                                    | Geisler      |
|                   | For Lease<br>For Sale<br>For Sale/Lease<br>New Listings (7 days)<br>New Listings (30 days)<br>All Properties | Sold<br>Leased                              |      | Keep an eye out for leads from<br>Commercial Exchange<br>Your listings are getting free exposure on<br>Catylist's national listing marketplace. |              |
|                   | Add a Listing<br>Manage my Listings<br>View Traffic<br>View Leads                                            | •                                           |      | Catylist<br>Share Your Profile<br>an <u>d Lis</u> tings Publicly                                                                                |              |
|                   | 🛪 Broadcast Email                                                                                            | D Reports                                   |      |                                                                                                    |              |
|                   | Send a Listing Broadcast<br>Post a Need/Want<br>Adjust my Email Preferences                                  | Generate a Report<br>Download Quarterly Rep | orts | Learn More C Share Profile                                                                                                    |              |

## Next, click to show the spaces you have listed under this address:

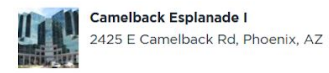

Office
 General
 Existing Bldg status

43,100 SF Total Available 567,481 SF Building 2.00 Acres Land

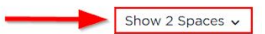

## Then, click "Edit" by the listing you'd like to update:

|        | Camelback Esplanade I<br>2425 E Camelback Rd, Phoenix, AZ | <ul> <li>Office</li> <li>General</li> <li>Existing Bldg status</li> </ul> | 43,100 SF Total Available<br>567,481 SF Building<br>2.00 Acres Land | Hide 2 Spaces A               |
|--------|-----------------------------------------------------------|---------------------------------------------------------------------------|---------------------------------------------------------------------|-------------------------------|
| Active | Floor 1, Suite 103<br>1,300 SF                            | Office For Lease<br>John Smith                                            | \$13.00 Annual/SF                                                   | Edit View Promote See Traffic |
| Active | Floor 2, Suite 2500<br>5,000 SF                           | Office For Lease<br>John Smith                                            | \$8.75 Annual/SF                                                    | Edit View Promote See Traffic |

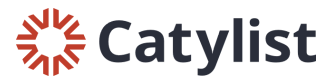

On the edit listing screen, click "Duplicate" near the top of the page:

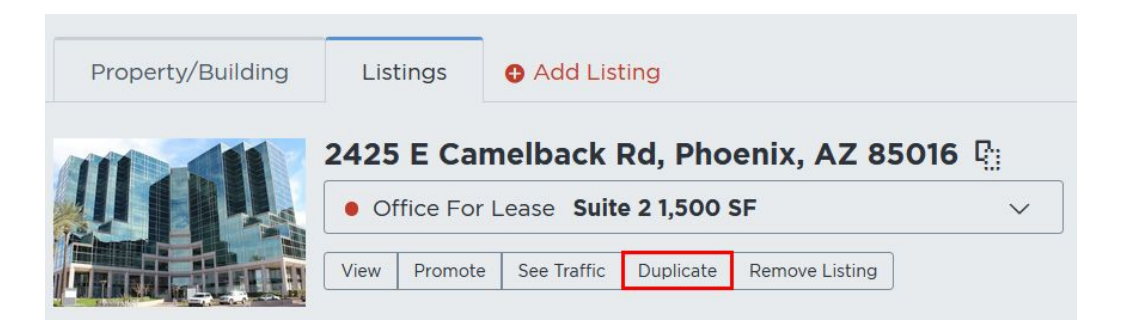

## Duplicate this Listing?

X

This will create a new and separate listing, complete with all the information, photos, and attachments from this listing. On the next page, carefully review the details and make any necessary changes to the new listing.

Duplicate

On the next prompt, confirm you'd like to duplicate the listing. Then, make any changes and click "Save" on the left hand side of the page. Make your listing available to "Everyone" if you'd like it to be visible publicly once it's approved by Researchers.